# RESSARCIMENTO DE PLANO DE SAÚDE

Após fazer o login Sistema de Gestão de Acesso (Sigac) escolha o sistema que deseja acessar, nesse caso é a opção "Sigepe Servidor e Pensionista".

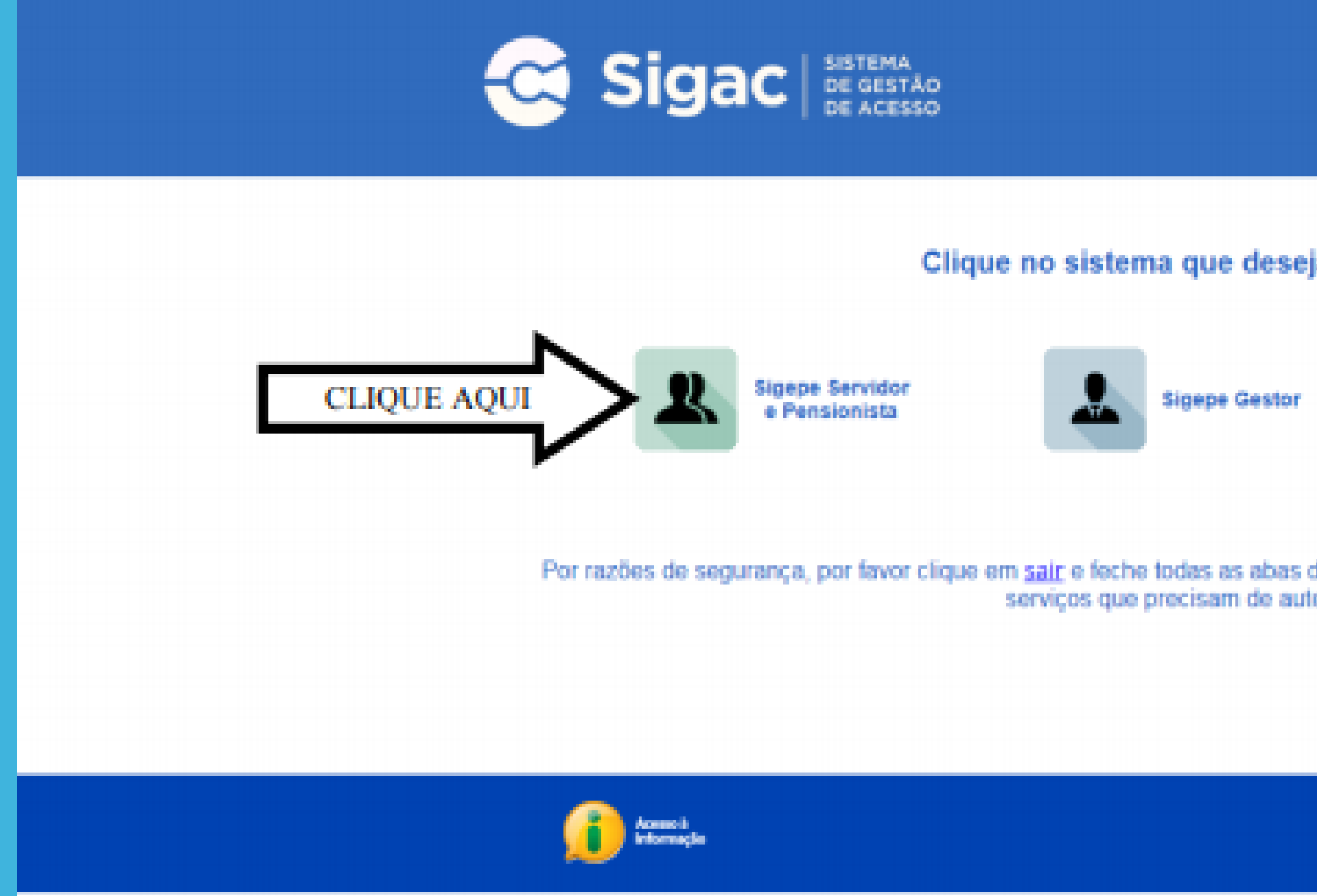

| a acessar.                           |                                |
|--------------------------------------|--------------------------------|
| <b>@</b>                             | SIGAC                          |
| do seu navegador quani<br>enticação. | do você terminar de acessar os |
|                                      |                                |
|                                      |                                |

### Clique na opção "Requerimentos Gerais" para entrar no Módulo Requerimento.

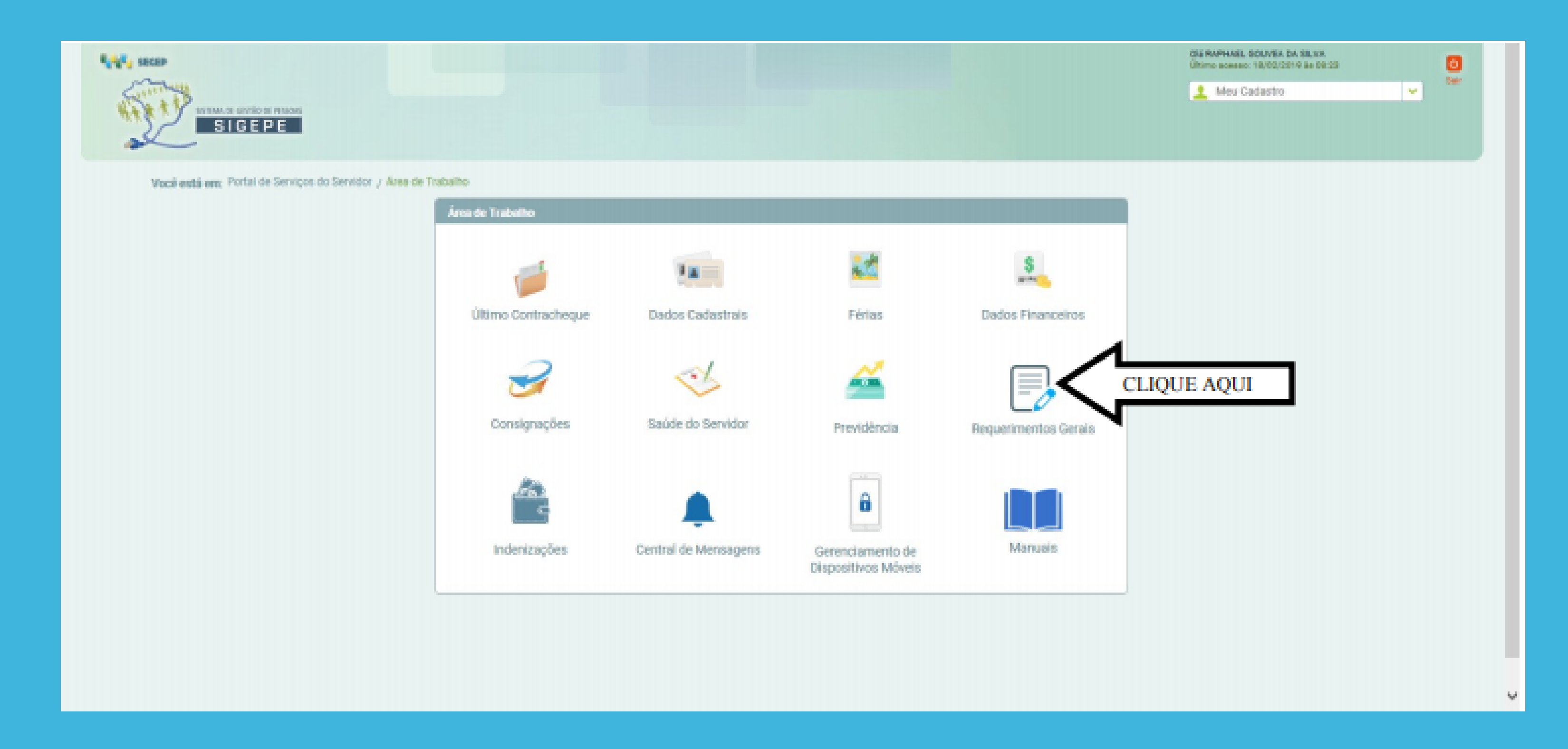

Para os servidores que possuem o perfil "Gestor", tem que alterar a área de trabalho para o "perfil servidor/pensionista", conforme e imagem abaixo.

|                                                                                              | ff                 |
|----------------------------------------------------------------------------------------------|--------------------|
| VOCÉ ESTÁ AQUE ÁREA DE TRABALHO DO SERVIDOR / PENSIONISTA > GESTÃO DE PESSOAS > REQUERIMENTO | SERVID             |
| REQUERIMENTO                                                                                 | GEST<br>PAG/       |
| Tarefas Solicitar Consultar Ajuda Voltar para Página Inicial do Servidor                     | GEST               |
| TAREFAS                                                                                      | SERV<br>2627       |
| n Filtro Avançado                                                                            | _                  |
| LISTA DE TAREFAS A FAZER                                                                     |                    |
| Ações Sinais O Identificação O Tarefa                                                        | <u>م</u> ٥         |
| Nenhum registro encontrado                                                                   |                    |
| Resultados por páginad 20 💟 Anterior Próximo                                                 |                    |
| Ajuda sobre o Fluxo 🗸                                                                        |                    |
|                                                                                              |                    |
|                                                                                              |                    |
|                                                                                              |                    |
| Secretaria de Gestão de Pessoas - SCP   Esplanada dos Ministórios - Bioco C - 7º Andar - Br  | silia-DE - 70046-0 |

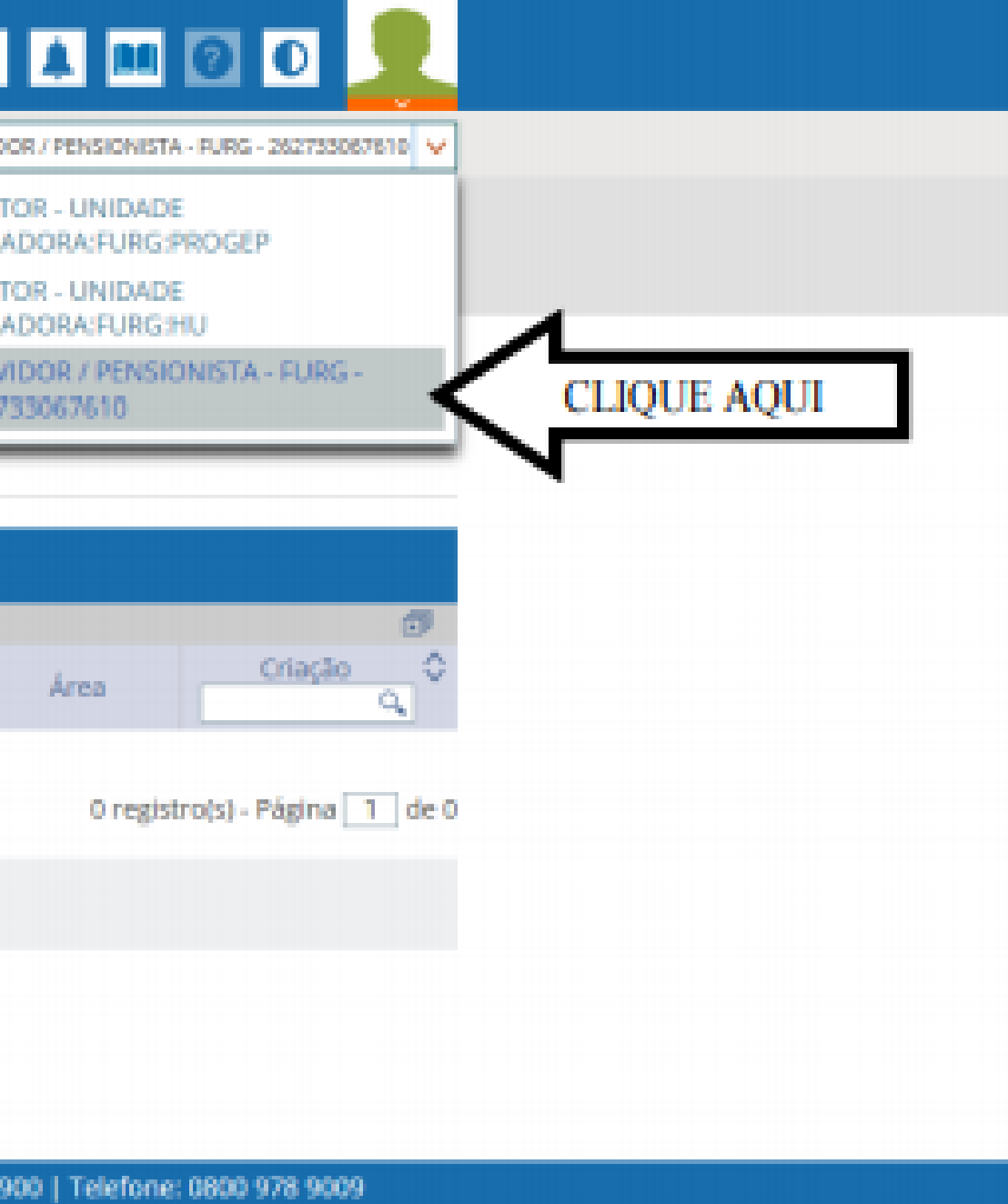

### Escolha a opção "solicitar" para dar início à sua solicitação

| ∑ Sgere ×                                                                   | the second second second second second second second second second second second second second second second se | The second second second                     | Chineses in Franke, State of State of S |        |
|-----------------------------------------------------------------------------|----------------------------------------------------------------------------------------------------|----------------------------------------------|----------------------------------------------------------------------------------------------------|--------|
| ← → C Ó ■ Seguro Hittps://gestacprocessos.sige<br>E Assa S Pond to Servicer | seglangamenta.gov.br/gestas pricerais web/provita/araunta/pages<br>- Soci 🙀 20180                               | Assarto pt? (havefasanto-reijaariments       |                                                                                                    | \$ 🖬 i |
|                                                                             |                                                                                                    |                                              | A A 🖸 O 👤                                                                                                    |        |
| ~                                                                           | Voci erre agus. Alex de tradació do terredor y Alexandria y                                                     | szcrád de HESSAL > NEGLERIWENTO              | SERVICOR / POVD/OVC/TA - FURG - 262152881751                                                                                                    |        |
| CI                                                                          | que aqui                                                                                                    | Terrative Alexan                             | Sue medito na espirar em. (1921)                                                                                                    |        |
|                                                                             | TAREFAS                                                                                                    |                                              |                                                                                                    |        |
|                                                                             | # Filtro Avançado                                                                                               |                                              |                                                                                                    |        |
|                                                                             |                                                                                                    | LISTA DE TARETAS A FAZER                     |                                                                                                    |        |
|                                                                             | Ações Sinais O Mentificação (C                                                                                  | tareta 0                                     | Fixed C Data de Entrada C                                                                                                    |        |
|                                                                             | Nenhum registro encontrado<br>Resultados por págnac 20 *                                                        |                                              | 0-registrois) - Página 1 de 0                                                                                                    |        |
|                                                                             | Instruções sobre o Fluxo                                                                                        | ×                                            |                                                                                                    |        |
|                                                                             |                                                                                                    |                                              |                                                                                                    |        |
|                                                                             |                                                                                                    |                                              |                                                                                                    |        |
|                                                                             | Secretaria de Gentão de Pensoas - SGP   Esplana                                                                 | ada dos Ministários - Bloco E - 7º Andar - B | andia-DF - 70046-900   Telefone: 0800-9762328                                                                                                    |        |

### Clique em "incluir Requerimento"

|      |        | <b>≡</b> Sigepe                                                                                                    | NUTIMA<br>E ANDTRO<br>E PELSONE                                                                  |                                                                                                    |
|------|--------|----------------------------------------------------------------------------------------------------|--------------------------------------------------------------------------------------------------|----------------------------------------------------------------------------------------------------|
|      |        | VOCE ETTA AQUE AREA DE TRABALHO DO                                                                                                    | SERVICION / PERSIONESTA > SA                                                                     | trio or rescore > requerement                                                                                                    |
|      |        | REQUERIMENTO                                                                                                    |                                                                                                  |                                                                                                    |
|      |        | Tarofas Solicitar Co                                                                                                    | routor - Menu de Se                                                                              | rvidor Ajusia                                                                                                    |
|      |        | SOLICITAR                                                                                                    |                                                                                                  |                                                                                                    |
|      |        |                                                                                                    |                                                                                                  |                                                                                                    |
|      |        | Bem vindo ao módulo Requerime                                                                                                    | nto. Para maiores inform                                                                         | ações de como utiliza-lo cliq                                                                                                    |
|      | 100    | B Servidor                                                                                                    |                                                                                                  |                                                                                                    |
| Clin | -      | Requerimento                                                                                                    |                                                                                                  |                                                                                                    |
| Cirq | ueaqui | Incluir Requestments                                                                                                    |                                                                                                  |                                                                                                    |
|      | V      |                                                                                                    |                                                                                                  |                                                                                                    |
|      |        |                                                                                                    |                                                                                                  | the second second |
|      | 1.00   | Resultados por página: 20 •                                                                                                    | -                                                                                                | And And And And And And And And And And                                                                                                    |
|      |        | Resultados por página; 20 •                                                                                                    |                                                                                                  | REQUERIMENTOS                                                                                                    |
|      |        | Ações                                                                                                    | Requerimento                                                                                     | REQUERIMENTOS<br>Assinuito                                                                                                    |
|      |        | Actes<br>Actes<br>Resultados por página: 20 •                                                                                                    | Requestmento                                                                                     | ASTRUCTOR Primario                                                                                                    |
|      |        | Actes<br>Actes<br>Resultados por página: 20 •<br>Registrar Ciência:                                                                                                 | Requerimento                                                                                     | REQUERIMENTOS<br>Astinudo<br>Anterior Présente                                                                                                    |
|      |        | Resultados por página: 20 •<br>Ações<br>Resultados por página: 20 •<br>Registrar Ciência:<br>Dou ciência de que as com                                              | Requerimento<br>anicações relacionadas a                                                         | Astinued<br>Astinuedo<br>Anterior Préserro                                                                                                    |
|      |        | Ações<br>Ações<br>Resultados por página 20 •<br>Registrar Ciência:<br>Dou ciência de que as com<br>documentos nele contido, serão<br>de Mensageria e por meio do e  | Requerimento<br>anicações relacionadas a<br>preaktados de modo sul<br>mail cadastrado no Sign    | ASSESSOR PROVINCIALOS<br>ASSESSOR<br>ASSESSOR Próximo<br>Artector Próximo<br>este Requerimiento, como se<br>ciente por meio das femanie<br>este reconformidade à Lei m                                                                                                    |
|      |        | Ações<br>Ações<br>Resultados por página: 20 •<br>Registrar Ciência:<br>Dou ciência de que as com<br>documentos nete contido, serão<br>de Mensageria e por meio do e | Requerimento<br>inicações relacionadas a<br>prexilizados de modo sul<br>mail cadastrado no Siger | Astendo Private<br>Astendo<br>Astendo Privado<br>Antenor Privado<br>este Requerimento, como so<br>ciente por meio dos fencario<br>e, em conformidade à Lei m                                                                                                    |

| UCTM                             | THE A O O                                                                                                    |
|----------------------------------|----------------------------------------------------------------------------------------------------|
|                                  | Due secolo interproviemi (1828-16)                                                                                                    |
|                                  |                                                                                                    |
| Kone 🕑 no                        | cabeçalho do sistema.                                                                                                    |
|                                  |                                                                                                    |
|                                  | 0 registrocii - Página [1] de 0                                                                                                    |
| sagern do Ser                    | Vidor Mensagem do Gestor de Pessoas<br>O registrots) - Página 1 de 0                                                                                   |
| mite e decisão<br>disponibilizad | rs, assim como ter vista e acesso às cópias dos<br>as pelo Sigepe - Requerimento, como o serviço<br>erro de 1995, Art. 21 III e Art. 201 caract e 5.31 |
| e oe za oe jan                   | COLORE COLORE & CALE OF CALE OF CALE                                                                                                    |

A partir dessa tela você já está preenchendo a solicitação. Então escolha a opção "Assistência à Saúde Suplementar (ressarcimento)".

| Portal Siapenet 🗿 Galeria do Web Slice 👻 🧃 Sites Sugeridos 👻 🤤 SIGAC - Si | stema de Gestã | FURG - Telef |
|---------------------------------------------------------------------------|----------------|--------------|
| 📃 Sigepe                                                                  |                |              |
|                                                                           |                |              |
| ncluir/Alterar Documentos                                                 |                |              |
| - Informações do Documento                                                |                |              |
| Tipo de Documento:                                                        |                |              |
| Assistência à Saúde Suplementar (Ressarcimento)                           | ~              |              |
| ۹.                                                                        |                |              |
| Alteração de Dados Bancários                                              | CLIO           | LIE          |
| Assistência à Saúde Suplementar (Ressarcimento)                           |                | UL II        |
| Ausência por Falecimento de Familiar                                      | AQU            | Л            |
| Ausência por Motivo de Casamento                                          |                |              |
| Autorização de Acesso à Declaração de Ajuste Anual do IRPF                | •              |              |
| Auxilio Alimentação e Refeição                                            | ~              |              |
|                                                                           |                |              |

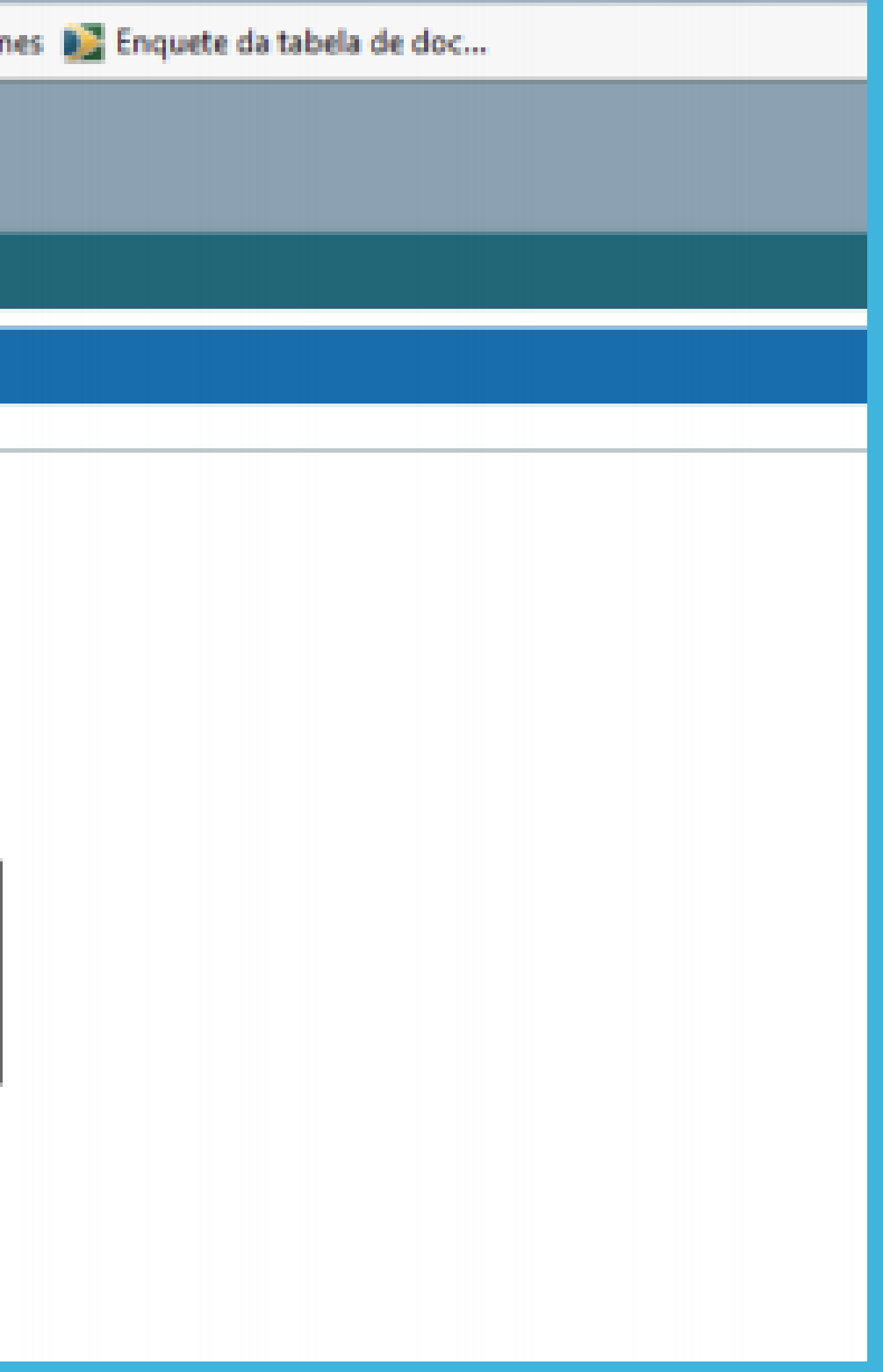

Escolha o "tipo solicitação do ressarcimento requerido". Neste passo a passo, estamos solicitando o ressarcimento para assistência à saúde suplementar. No caso de inclusão de assistência para o servidor/pensionista titular somente ou com dependentes, tem que ser marcado "inclusão de assistência"

| ipo de solicitação de ressarcimento req | juerido : * |
|-----------------------------------------|-------------|
| Inclusão de assistência                 |             |
| 9                                       |             |
| selecione                               |             |
| Alteração da assistência                |             |
| Alteração de dependentes                |             |
| Exclusão da Assistência                 |             |
| Exclusão de dependentes                 | CLIQUE      |
| Inclusão de assistência                 |             |
| Inclusão de dependentes                 | AQUI        |

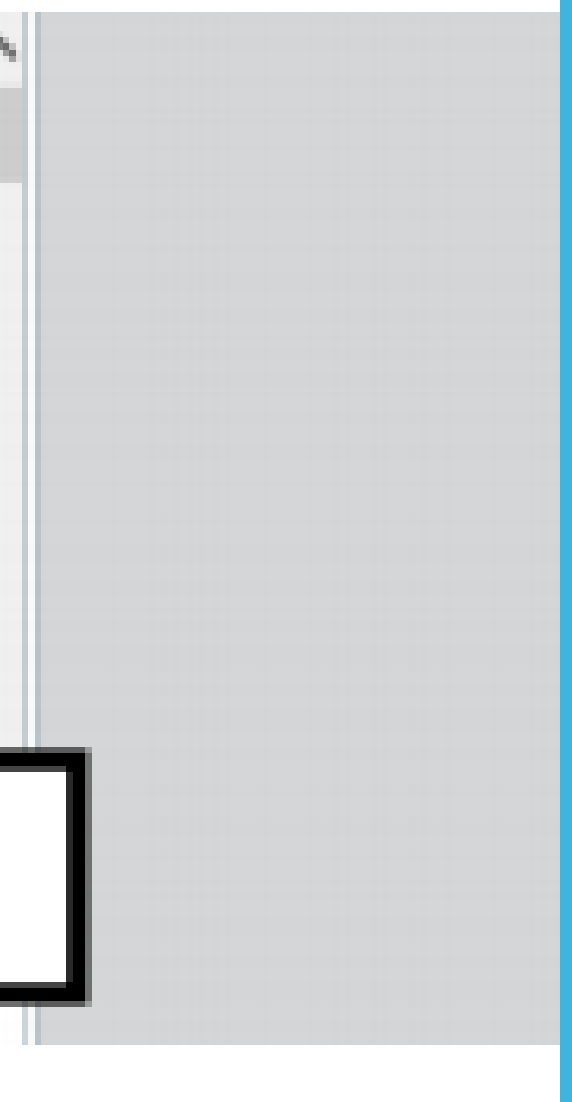

- Na inclusão somente de dependentes deve ser marcado "inclusão de dependentes"
- Se for caso de exclusão da assistência para o servidor/pensionista titular deve ser marcado "exclusão da assistência"
- Por fim, no caso de exclusão somente do dependente, deve ser marcado "exclusão de dependente":

Obs. 1: Seus dados pessoais e profissionais, em grande maioria, já estarão preenchidos pelo próprio sistema para facilitar a solicitação. Só altere os dados se você verificar alguma inconsistência nas informações, e inclua os dados que por ventura não estejam preenchidos.

Obs. 2: Caso seja servidor aposentado ou pensionista preencha os dados que porventura não estejam preenchidos, principalmente telefone e e-mail pessoal.

Ainda na mesma tela, você vai preencher todas as informações necessárias para concessão do ressarcimento à saúde suplementar, como a operadora do plano de saúde que se quer ressarcir, o plano de saúde contratado (modalidade), data da adesão ao plano de saúde e valor da mensalidade do titular:

### PASSO 9

Por fim, na mesma tela, no caso de inclusão de assistência com dependentes você vai preencher as informações sobre o dependente.

| ipo de Documento: 😔                                |          | $\wedge$ |
|----------------------------------------------------|----------|----------|
| Assistência à Saúde Suplementar (Ressarcimento)    | ×        |          |
| ipo de solicitação de ressarcimento requerido :    |          |          |
| Inclusão de assistência                            | ×        |          |
| 9                                                  |          |          |
| selecione                                          |          |          |
| Alteração da assistência                           |          |          |
| Alteração de dependentes                           | <b>A</b> |          |
| Exclusão da Assistência                            |          |          |
|                                                    |          |          |
| Exclusão de dependentes                            | CLIOUE   |          |
| Exclusão de dependentes<br>Inclusão de assistência | CLIQUE   |          |

Obs. 3: Caso queira incluir/excluir mais de um dependente é só clicar no ícone com sinal de "+" no quadrado verde, conforme imagem abaixo

| CPF do Dependente( 1 ): 🖓 | ^ |
|---------------------------|---|
| CPF do Dependente( 2 ): 🖓 |   |
|                           | 1 |
| Clique aqui               |   |

Preencha as informações do docume

### Após preencher todos os dados é só clicar no botão "Gerar Documento"

| UF do Dependente ( 1 ):   | -           |             |
|---------------------------|-------------|-------------|
| selecione                 | ✓           |             |
| +                         |             |             |
| _                         |             |             |
| Sexo do Dependente ( 1 ): |             |             |
| selecione                 | ✓           |             |
|                           |             | Preencha as |
|                           |             |             |
|                           | Clique aqui |             |
| Gerar Document            |             |             |
|                           |             |             |
|                           |             |             |
|                           |             |             |
|                           |             |             |
|                           |             |             |

nformações do documento e clique no botão gerai

O documento gerado vai precisar ser assinado digitalmente pelo servidor para ser encaminhado para o seu Assentamento Funcional Digital. Após conferir as informações clique em "Assinar", e insira sua senha do Sigepe.

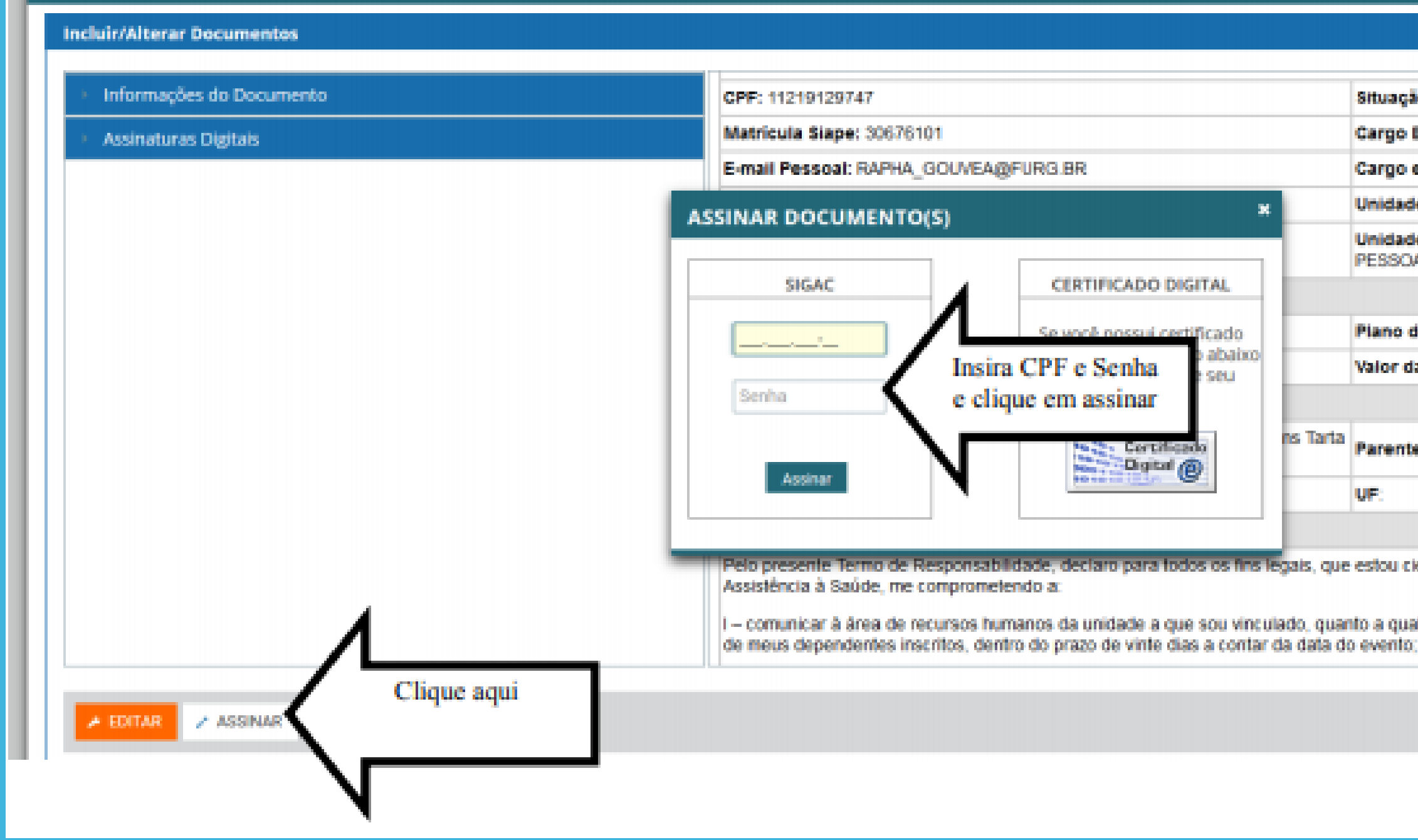

|                    |          | Situação Func            | ional: ATIVO PERMANENTE    |
|--------------------|----------|--------------------------|----------------------------|
|                    |          | Cargo Efetivo:           | AUX EM ADMINISTRAÇÃO       |
|                    |          | Cargo em Com             | issäo/Função Atual:        |
| ×                  |          | Unidade de Lo            | tação: DIRETORIA DE GE:    |
|                    |          | Unidade de Ex<br>PESSOAS | ercicio Atual: DIRETORIA   |
| O DIGITAL          |          |                          |                            |
| i certificado      |          | Plano de Saúd            | e Contratado: Plano Alfa   |
| a seu              |          | Valor da Mens            | alidade do Titular: 121,00 |
| r                  |          |                          |                            |
| cificado<br>ital @ | ns Tarta | Parentesco               | Data de Nascimento d       |
| 9                  |          | UF:                      | Sexo do Dependente         |
|                    |          |                          |                            |

Pelo presente Termo de Responsabilidade, deciaro para todos os fins legais, que estou ciente e de acordo com o disposio no

I – comunicar à área de recursos humanos da unidade a que sou vinculado, guanto a gualquer evento que implique a perda.

Conforme instruções nos Procedimentos sobre "Ressarcimento Plano de Saúde" no site da PROGEP, você precisa anexar Declaração da Operadora de Plano de Saúde com a qual possui contrato, onde deverão constar os seguintes dados:

- Nome do titular do plano;
- Nome e CPF dos beneficiários (dependentes), caso possua, identificando o grau de parentesco com o titular;
- Valor total do plano contratado, identificando nominalmente o valor correspondente a cada vida incluída no plano;
- Data de vigência do plano; Indicação de que o plano contratado é de assistência médica e hospitalar;

Indicação de que o pagamento do plano está regular;

• A referida declaração deverá ser escaneada (digitalizada) em arquivo separado.

| iapenet 🗿 Galeria do Web Slice 🖲 | 🕶 🙋 Sites Sugeridos 👻 🤤 SIGAC - Sistema de Gestã 🕘 FURG - Telefones 📷 Er                                                                                                    | quete de tebele de d                                    | oc                                                                                          |                                                                                                    |
|----------------------------------|----------------------------------------------------------------------------------------------------|---------------------------------------------------------|---------------------------------------------------------------------------------------------|----------------------------------------------------------------------------------------------------|
|                                  | SOLICITAR                                                                                                    |                                                         |                                                                                             |                                                                                                    |
|                                  | Bem vindo ao módulo Requerimento. Para maiores informações de<br><b>m Servidor</b>                                                                                                    | como utilizá-lo c                                       | lique no ícone 🕜 no cabeç                                                                   | alho do sistema.                                                                                                    |
|                                  | Requerimento                                                                                                    |                                                         |                                                                                             |                                                                                                    |
|                                  | Incluir Requerimento                                                                                                    |                                                         |                                                                                             |                                                                                                    |
|                                  |                                                                                                    |                                                         |                                                                                             |                                                                                                    |
|                                  | Resultados por pagina. 20 Y                                                                                                    | enor <u>1</u> Prov                                      | Ino                                                                                         | 1 registro(s) - Pagina 1 de 1                                                                                                    |
|                                  |                                                                                                    | REQUERIMENTO                                            | 5                                                                                           |                                                                                                    |
|                                  | Requerimento                                                                                                    | Assinado                                                | Mensagern do Servidor                                                                       | Mensagem do Gestor de Pessoas                                                                                                    |
| Clique aqui                      | Assistencia a Saude Suprementar (Ressarcimento)                                                                                                    | Assinado                                                | Insenr                                                                                      | -                                                                                                    |
|                                  | Resultados por página: 20 V                                                                                                    | erior <u>1</u> Próx                                     | ámo                                                                                         | 1 registro(s) - Página 1 de 1                                                                                                    |
|                                  | Assinar em Lote Excluir em Lote                                                                                                    |                                                         |                                                                                             |                                                                                                    |
|                                  |                                                                                                    |                                                         |                                                                                             |                                                                                                    |
|                                  | Registrar Ciência:<br>Dou ciência de que as comunicações relacionadas a este Req                                                                                                    | erimento, como                                          | seu trâmite e decisões, ass                                                                 | im como ter vista e acesso às cópias de                                                                                           |
|                                  | documentos nele contido, serão realizados de modo suficiente po<br>de Mensageria e por meio do e-mail cadastrado no Sigepe, em o<br>3º.Declaro que as informações ora prestadas são verdadeiras, se<br>Códipo Penal Brasileiro (falsidade ideológica). | r meio das ferrar<br>informidade à L<br>b a pena de res | nentas disponibilizadas pel<br>ei nº 9.784, de 29 de janeiro<br>aponsabilidade administrati | o Sigepe - Requerimento, como o serviç<br>o de 1999, Art. 3º, III e Art. 26º, caput e<br>va. civil e penal. conforme o art. 299 d |

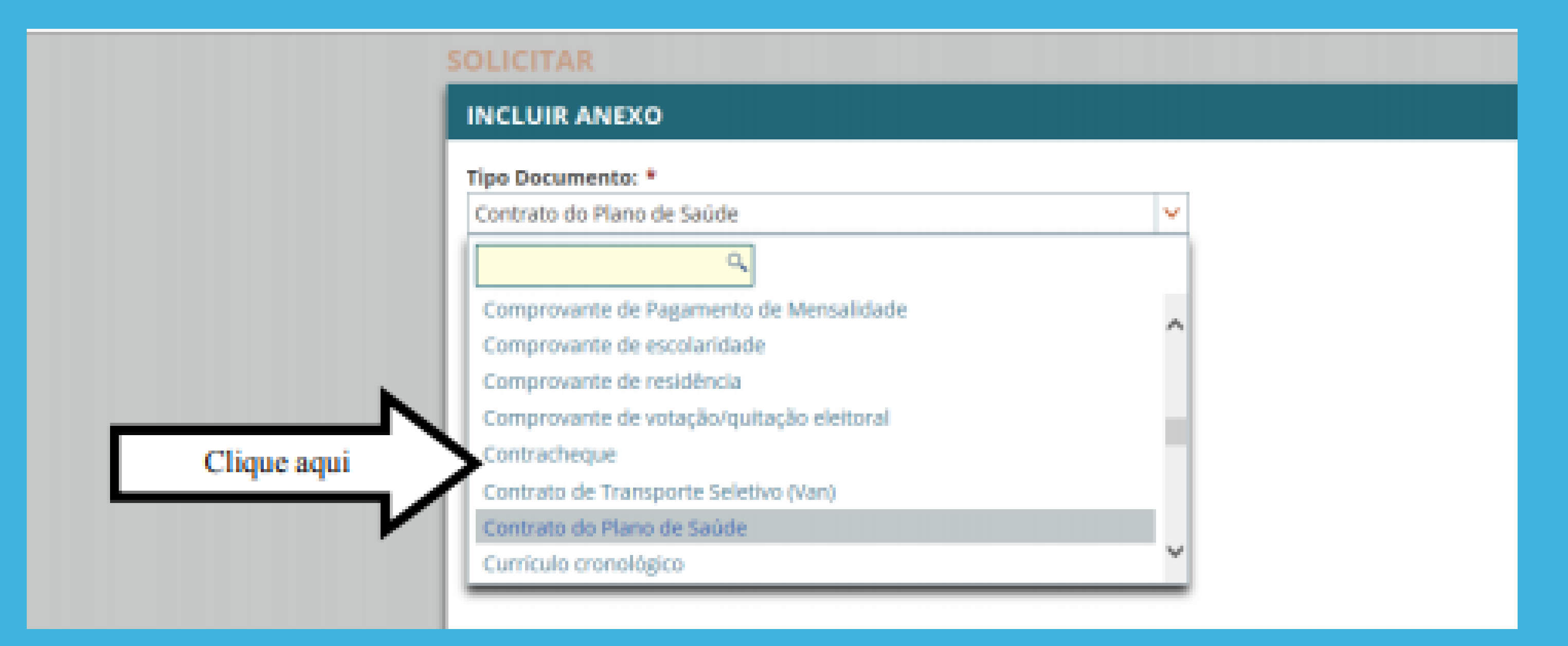

| <ul> <li>Informações do Documento</li> </ul> |                                     |
|----------------------------------------------|-------------------------------------|
| fipo de Documento:                           |                                     |
| Contrato do Plano de Saúde                   |                                     |
|                                              |                                     |
|                                              | 100                                 |
|                                              | Recursos Humanas                    |
|                                              | Nesta                               |
|                                              |                                     |
|                                              |                                     |
|                                              | Associate page meno                 |
|                                              |                                     |
|                                              |                                     |
|                                              |                                     |
| <ul> <li>Assinaturas Digitais</li> </ul>     |                                     |
|                                              | Vigitaria do Para -                 |
|                                              | Caluations para Consulta            |
|                                              | Rogelader.<br>Stranik de Parce Arbe |
|                                              |                                     |
|                                              |                                     |
|                                              |                                     |
|                                              |                                     |

### DECLARAÇÃO

lobgilo, informantos para fino de compresegilo junto a FIRIL que ana por VCR, ao Plano de Seder a compresegilo do-os seguintes:

page reconcilerents a quantita de 100

Cliniand, page merculateria a quartie de

tithe), page merculements a quaintie de ItSa

aga mensalmente a quanta de 16 🚥

status, hueves sen entriples de publicar tips o bier rapis

in the second

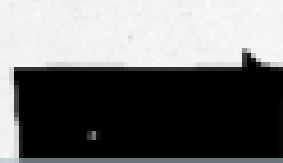

And south 12 do not have a 1988.

# ASSINAR

### Insira seu CPF e senha e clique em assinar.

| Informações do Documento | Vigência do Plano –                                |
|--------------------------|----------------------------------------------------|
| Assinaturas Digitais     | Cobertura para Consultas médicas, E<br>Hospitalar. |
|                          | ASSINAR DOCUMENTO(S)                               |
|                          | SIGAC CERTIFICADO DIGITAL                          |
|                          | Insira CPF e Senha                                 |
|                          | Senha e clique em assinar                          |
|                          | Assinar                                            |
|                          |                                                    |
|                          |                                                    |

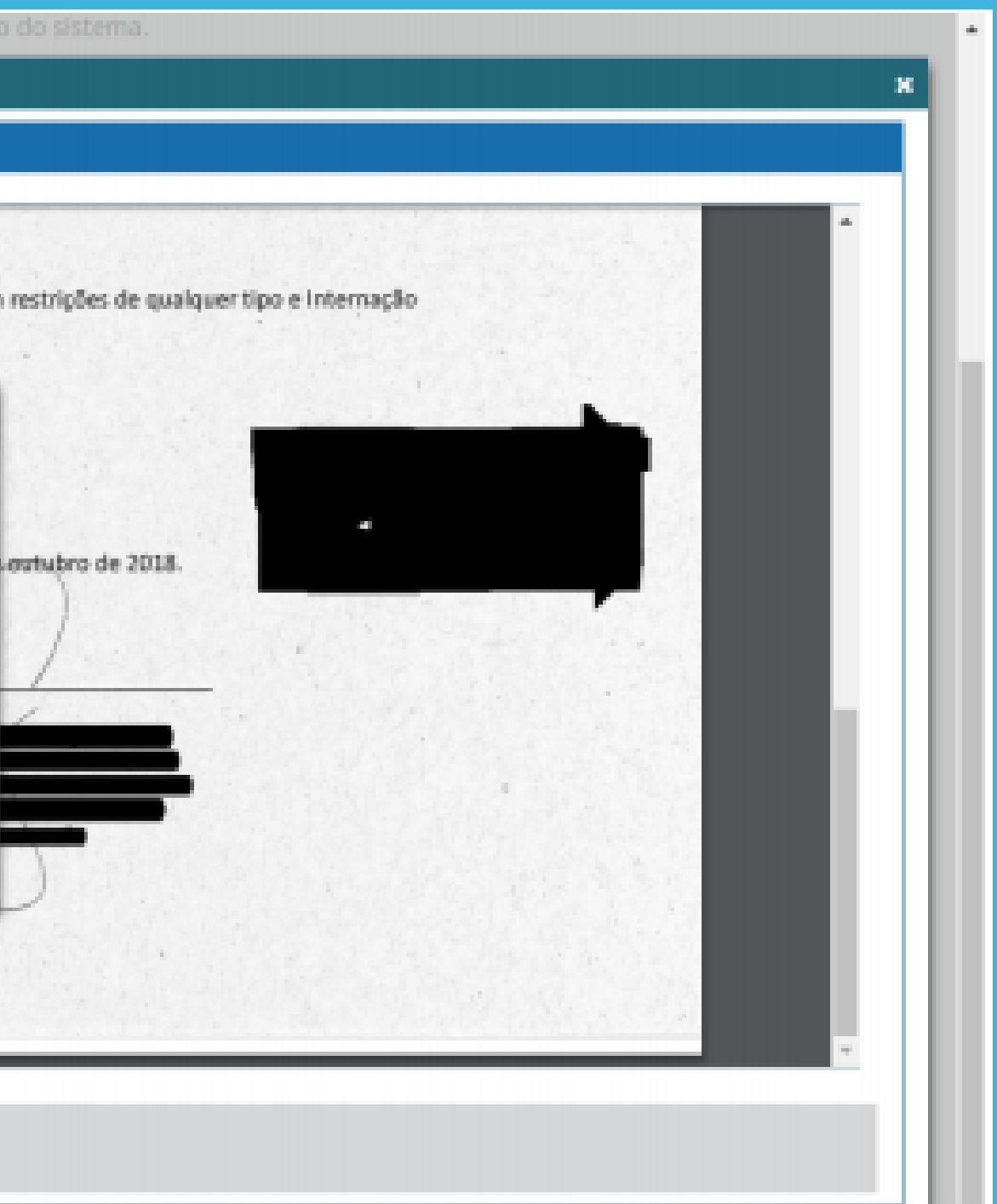

# ASSINAR

### **PRONTO! Seu requerimento está completo.**

Após assinatura do anexo, aparecerá a página abaixo, onde deverá ser registrada a ciência e encaminhado o documento para a análise:

|                    | REQUERIMENTOS                                                    |              |                                                         |                                       |  |
|--------------------|------------------------------------------------------------------|--------------|---------------------------------------------------------|---------------------------------------|--|
|                    | Requerimento                                                     | Assinado     | Mensagem do Servidor                                    | Mensagem do Gestor de Pesso           |  |
| •                  | Assistência à Saúde Suplementar (Ressarcimento)                  | Assinado     | Inserir                                                 | -                                     |  |
|                    | Contrato do Plano de Saúde - 0000329762-COPLS/2018               | Assinado     | Inserir                                                 | -                                     |  |
|                    | Incluir Anexo                                                    |              |                                                         |                                       |  |
| Resulta            | ios por pástina: 20 • Anterior                                   | 1 Próxin     | 10                                                      | 1 registro(s) - Página 1              |  |
|                    |                                                                  |              |                                                         |                                       |  |
| Registrar          | Ciência:                                                         |              |                                                         |                                       |  |
| Dou                | ciência de que as comunicações relacionadas a este Requerim      | ento, como s | eu trâmite e decisões, assi                             | m como ter vista e acesso às cóp      |  |
|                    | tus riele contuno, serao realizados de intodo sultifiente por me | midade à Lei | nº 9.784, de 29 de janeiro                              | de 1999, Art. 3º, III e Art. 26º, cal |  |
| documer<br>de Mens | agena e por meio do e-mail cadastrado no sigepe, em confor       |              | والمستعد المتلج والمتعادي والمتعاد المتعادية والمتعادية |                                       |  |